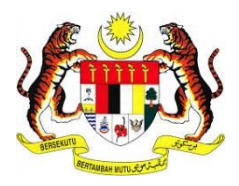

# MANUAL PENGGUNA SISTEM E-KONSULAR

MODUL PENDAFTARAN RAKYAT MALAYSIA DI LUAR NEGARA (PENGGUNA)

DISEDIAKAN OLEH:

Pos Digicert Sdn Bhd

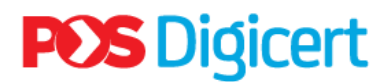

#### **ISI KANDUNGAN**

| ISI K | AND | UNGAN                                  | . 2 |
|-------|-----|----------------------------------------|-----|
| PEND  | DAH | ULUAN                                  | . 3 |
| 1.0   | AK  | SES SISTEM                             | . 4 |
| 2.0   | LO  | G MASUK                                | . 5 |
| 3.0   | PE  | NDAFTARAN BARU KE LUAR NEGARA          | . 6 |
| 3.1   | PE  | NDAFTARAN BARU                         | . 6 |
| 3.1   | .1  | TUJUAN LAWATAN                         | 11  |
| 3.1   | .2  | AHLI ROMBONGAN / AHLI KELUARGA         | 14  |
| 3.1   | .3  | NEGARA DILAWATI                        | 16  |
| 3.1   | .4  | MAKLUMAT WARIS                         | 18  |
| 3.2   | KE  | MASKINI ATAU HANTAR PERMOHONAN         | 20  |
| 3.3 K | EM/ | ASKINI STATUS TERKINI LAWATAN          | 25  |
| 3.4 K | EM/ | ASKINI PENDAFTARAN BARU KE LUAR NEGARA | 28  |
| 4.0   | LO  | G KELUAR                               | 31  |

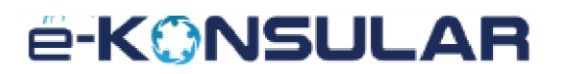

#### PENDAHULUAN

Tujuan penyediaan Manual Pengguna ini adalah untuk membantu pengguna sistem memahami proses kerja dan penggunaan bagi setiap modul di dalam sistem ini. Dokumentasi ini akan menerangkan dengan terperinci bagaimana sistem ini berfungsi dan memberi gambaran kepada pengguna bagaimana untuk menggunakan sistem tersebut. Manual ini merupakan bahan rujukan atau panduan untuk menggunakan sistem e-Konsular.

# ë-KONSULAR

#### 1.0 AKSES SISTEM

1. Untuk mengakses ke Sistem e-Konsular, pengguna perlu melayari alamat URL seperti yang berikut:

https://ekonsular.kln.gov.my/

2. Skrin di bawah menunjukkan halaman utama kepada Sistem e-Konsular.

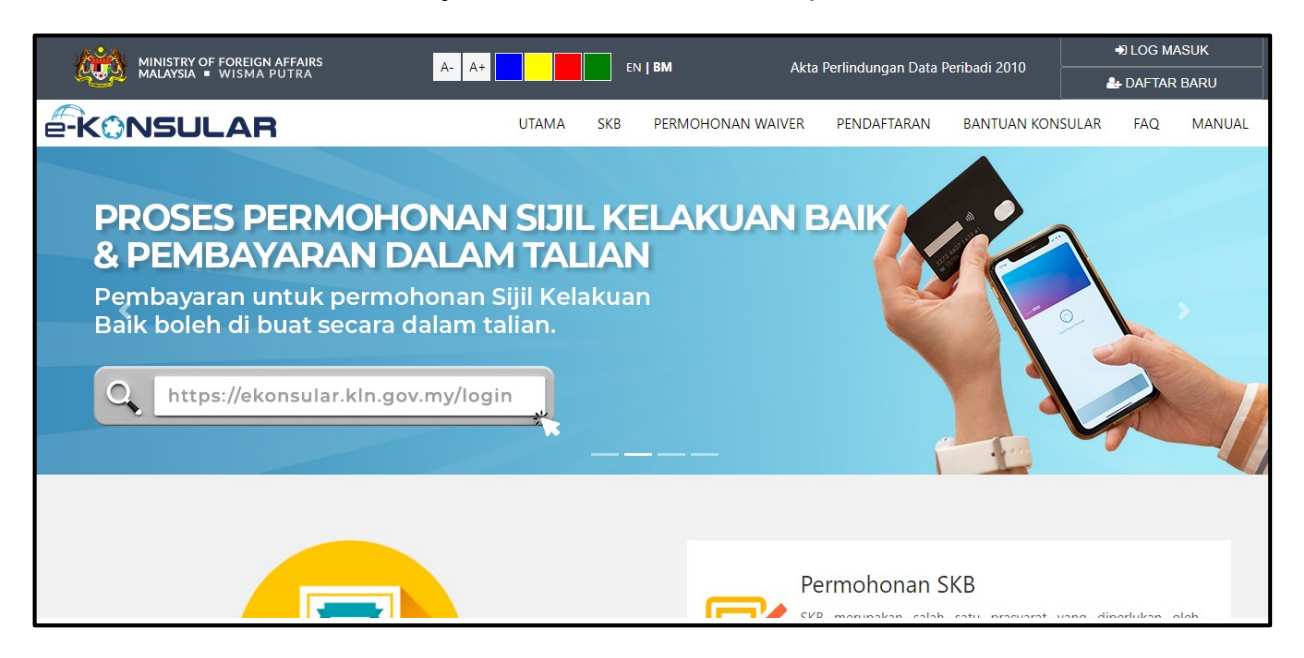

# ë-KONSULAR

#### 2.0 LOG MASUK

1. Pada halaman utama, klik butang [LOG MASUK].

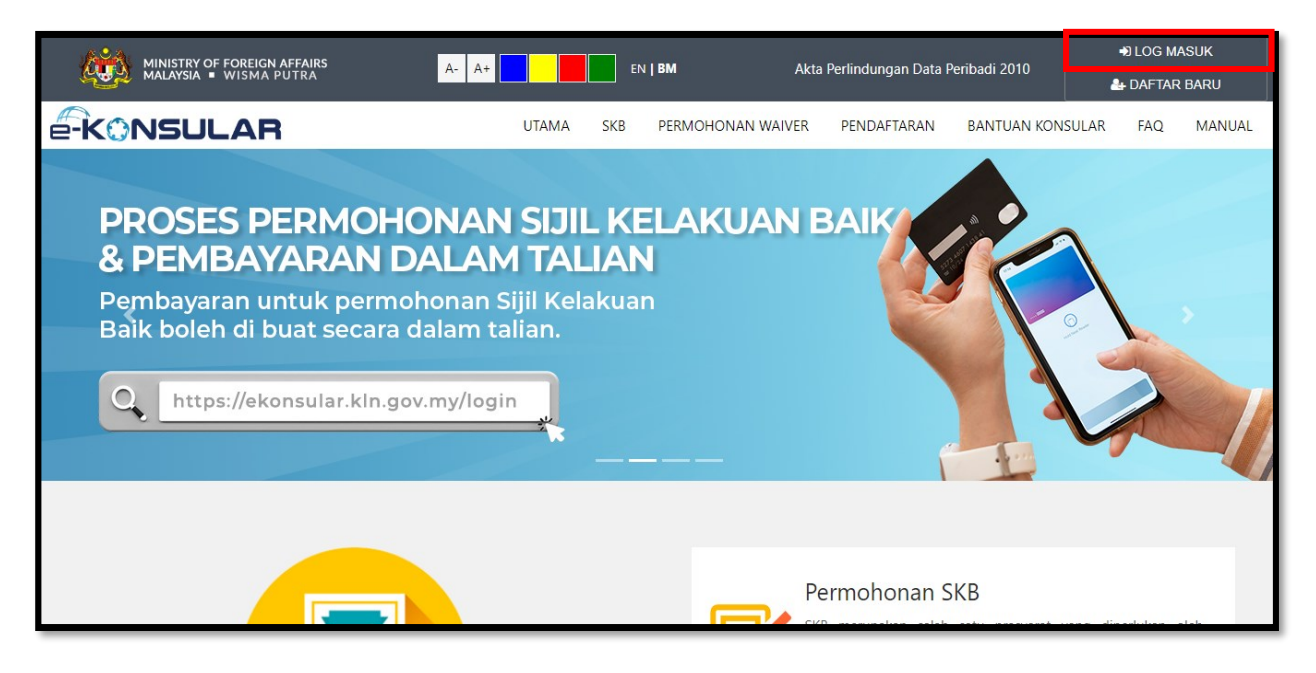

2. Masukkan ID Pengguna,Kata Laluan dan Kod Keselamatan. Kemudian klik butang **[LOG MASUK]**.

| é-KONSULAR                                                                                                    |
|----------------------------------------------------------------------------------------------------|
| Bagi pengguna yang telah mempunyai akaun, anda perlu<br>melengkapkan Soalan Rahsia serta Jawapan dan langganan<br>otdifikasi (Subscribe Notification) sebelum meneruskan<br>indakan seterusnya. |
| ID PENGGUNA 🛛 🖈                                                                                                    |
| Ruangan ini perlu diisi.                                                                                                    |
| KATA LALUAN 😧 🔹                                                                                                    |
| Ruangan ini perlu diisi.                                                                                                    |
| 6 4 9 8 2                                                                                                    |
| laipkan kod keselamatan seperti di atas.                                                                                                    |
| *                                                                                                    |
| Lupa ID Pengguna/Kata Laluan   Helpdesk   Semakar<br>SKB                                                                                                    |
| Adakah anda baru dalam e-Konsular?                                                                                                    |
| Daftar Sekarang                                                                                                    |
| Log Masuk Reset                                                                                                    |

3. Sistem akan memaparkan Paparan Utama setelah pengguna berjaya log masuk ke dalam sistem.

#### 3.0 PENDAFTARAN BARU KE LUAR NEGARA

#### 3.1 PENDAFTARAN BARU

1. Klik menu **[Pendaftaran Ke Luar Negara]** pada menu di sebelah kiri pada paparan.

| Ø. |                                            |         |           |                                      |                 |                     | English <b>  Bahasa Melayu</b> | NUR FARAH BATRISYIA S     | : |
|----|--------------------------------------------|---------|-----------|--------------------------------------|-----------------|---------------------|--------------------------------|---------------------------|---|
|    | Paparan Utama                              | PAPARA  | N UTAMA   |                                      |                 |                     |                                |                           |   |
| Q  | Notifikasi                                 | SELA    |           | DATANG, N                            | IUR FARA        | H BATRISYIA         |                                |                           |   |
| ۳  | Janji Temu                                 | Masa lo | g masuk t | terakhir adalah 06                   | 6 August 2024 1 | 2:25:26.            |                                |                           |   |
| ഹ  | Sijil Kelakuan Baik 🗸                      |         |           |                                      |                 |                     |                                |                           |   |
| 1  | Sijil Pelepasan Keluar Negeri 🧹            | Se      | emaka     | an Status I                          | Permoho         | nan                 |                                | Paparan Pengumuman        |   |
| m  | Pendaftaran keluar Negara ∽                |         | BIL. 🥎    | MODUL                                | BORANG          | TARIKH PERMOHONAN   | STATUS                         | Tiada sebarang pengumuman |   |
| ~  |                                            |         | 1         | SIJIL<br>PELEPASAN KE<br>LUAR NEGERI | WAV/2024/8      | 05/08/2024 09:35:17 | DALAM PROSES                   |                           |   |
|    | Pendaftaran Baru                           |         | 2         | SIJIL<br>PELEPASAN KE                | WAV/2024/6      | 19/07/2024 12:54:21 | LULUS                          |                           |   |
|    | Senarai Pendaftaran                        |         | 3         | LUAR NEGERI                          | WAV/2024/5      | 18/07/2024 15:39:29 | TIDAK LIULIS                   |                           |   |
|    | Pengeluaran Surat Pengesahan               |         |           | PELEPASAN KE<br>LUAR NEGERI          |                 |                     | HOAR LOLOS                     |                           |   |
|    | Kematian Rakyat Malaysia Di Luar<br>Negara |         | 4         | SIJIL<br>PELEPASAN KE<br>LUAR NEGERI | WAV/2024/4      | 16/07/2024 11:32:53 | TIDAK LULUS                    |                           |   |
| q  | Kes Konsular Rakyat Malaysia Di 🛛 <        |         | 5         | PENDAFTARAN                          | REG/2024/12     | 25/06/2024 10:59:36 | PERMOHONAN BARU                |                           |   |

2. Klik sub menu [Pendaftaran Baru].

| Ø | AFFAIRS MALAYSIA                               | _AR          |                                      |                 |                     | English <b>  Bahasa Melayu</b> | NUR FARAH BATRISYIA S     | 3 |
|---|------------------------------------------------|--------------|--------------------------------------|-----------------|---------------------|--------------------------------|---------------------------|---|
|   | Paparan Utama                                  | PAPARAN UTAN | AN                                   |                 |                     |                                |                           |   |
| Q |                                                | SELAMA       | T DATANG, N                          | IUR FARA        | H BATRISYIA         |                                |                           |   |
| ⇔ | Janji Temu                                     | Masa log mas | uk terakhir adalah 0                 | 6 August 2024 1 | 12:25:26.           |                                |                           |   |
| ഥ |                                                |              |                                      |                 |                     |                                |                           |   |
| 1 |                                                | Sema         | ikan Status I                        | Permoho         | nan                 |                                | Paparan Pengumuman        |   |
| m | (WAIVER)                                       | BIL.         | MODUL                                | BORANG          | TARIKH PERMOHONAN   | STATUS                         | Tiada sebarang pengumuman |   |
| Ψ | Pendanaran ke Luar Negara 🗸 🗸                  | 1            | SIJIL<br>PELEPASAN KE                | WAV/2024/8      | 05/08/2024 09:35:17 | DALAM PROSES                   |                           |   |
|   | Pendaftaran Baru                               | 2            | SIJII                                | WAV/2024/6      | 19/07/2024 12-54-21 |                                |                           |   |
|   | Senarai Pendaftaran                            |              | PELEPASAN KE<br>LUAR NEGERI          |                 |                     | LOLOS                          |                           |   |
|   |                                                | 3            | SIJIL<br>PELEPASAN KE<br>LUAR NEGERI | WAV/2024/5      | 18/07/2024 15:39:29 | TIDAK LULUS                    |                           |   |
|   | Kematian Rakyat Malaysia Di Luar<br>Negara     | 4            | SIJIL<br>PELEPASAN KE<br>LUAR NEGERI | WAV/2024/4      | 16/07/2024 11:32:53 | TIDAK LULUS                    |                           |   |
| p | Kes Konsular Rakyat Malaysia Di<br>Luar Negara | 5            | PENDAFTARAN                          | REG/2024/12     | 25/06/2024 10:59:36 | PERMOHONAN BARU                |                           |   |

### e-KONSULAR

3. Sistem akan memaparkan skrin Senarai Pendaftaran Rakyat Malaysia Ke Luar Negara.

| Q | AFFAIRS MALAYSIA                                                                                                    | 5UL | .AR     |                                                                         |                      |                                | English            | Bahasa Melayu                                | NUR FARAH B | ATRISYIA<br>MALAYSIA 59 | ≜ ເ⇒                  | i  |
|---|----------------------------------------------------------------------------------------------------|-----|---------|-------------------------------------------------------------------------|----------------------|--------------------------------|--------------------|----------------------------------------------|-------------|-------------------------|-----------------------|----|
|   |                                                                                                    |     | PAPARAI | N UTAMA > PENDA                                                         | FTARAN RAKYAT MALAYS | IA DI LUAR NEGARA              |                    |                                              |             |                         |                       | -  |
|   |                                                                                                    |     | Pend    | daftaran Ra                                                             | ikyat Malays         | ia Ke Luar Ne                  | gara               |                                              |             |                         |                       |    |
| ۳ | Janji Temu                                                                                                    |     | _       |                                                                         |                      |                                |                    |                                              |             |                         |                       | E  |
| ഹ |                                                                                                    | <   | + Pi    | ENDAFTARAN BARU                                                         |                      |                                |                    |                                              |             |                         |                       | 1  |
|   | Sijil Pelepasan Keluar Negeri<br>(WAIVER)                                                                             | <   | BIL.    |                                                                         | ID<br>PENDAFTARAN    | TUJUAN<br>LAWATAN              | TARIKH<br>KETIBAAN | TARIKH PULANG                                | O DILAWATI  | STATUS                  | TINDAKA               | IN |
| ∅ | Pendaftaran ke Luar Negara                                                                                            | ~   | 1       | TARIKH<br>DIBUAT:<br>16/07/2024<br>15:04:54                             | D/REG/2024/38        | MELAWAT     KURANG     DADU(0) | 19/07/2024         | DARI:<br>24/07/2024<br>HINGGA:<br>26/07/2024 | - ALBANIAN  | DI<br>MALAYSIA          | <b>a</b>              | Т  |
|   | Pendaftaran Baru                                                                                                    |     |         |                                                                         |                      | BULAN<br>LAIN-LAIN             |                    |                                              |             |                         |                       |    |
|   | Senarai Pendaftaran                                                                                                   |     | 2       | TARIKH                                                                  | REG/2024/12          | LAIN-LAIN                      | 04/07/2024         | DARI:                                        | - ALBANIAN  | DI                      | <i>.</i>              | ŧ. |
|   | Pengeluaran Surat Pengesahan<br>Kematian Rakyat Malaysia Di Luar<br>Negara<br>Kes Konsular Rakyat Malay <u>sia Di</u> | <   |         | 25/06/2024<br>10:59:36<br>TARIKH<br>DIHANTAR:<br>16/07/2024<br>15:04:11 |                      | <ul> <li>MENEMANI</li> </ul>   |                    | HINGGA:<br>25/07/2024                        |             | MALATSIA                | <ul> <li>Ø</li> </ul> |    |
| ĥ | Luar Negara                                                                                                    | <   |         | TADIKH                                                                  | DEC/2024/6           |                                | 31/05/2024         | DARE                                         |             | DI                      |                       |    |

#### 4. Klik butang [+ PENDAFTARAN BARU].

| <i>k</i>      |                                                                                                    | ULAR   |                  |                                                                         |                     |                                  | English            | Bahasa Melayu                                | NUR FARAH B | ATRISYIA<br>MALAYSIA 59 | ≜ ເ⊮   | ÷  |
|---------------|----------------------------------------------------------------------------------------------------|--------|------------------|-------------------------------------------------------------------------|---------------------|----------------------------------|--------------------|----------------------------------------------|-------------|-------------------------|--------|----|
| <b>କ</b><br>ଫ | Paparan Utama<br>Notifikasi                                                                                   | PAP    | aran uta<br>ndaf | MA > PENDAFI                                                            | kyat Malaysi        | a di luar negara<br>a Ke Luar Ne | gara               |                                              |             |                         |        |    |
| ප<br>ර        | Janji Temu<br>Sijil Kelakuan Baik                                                                             | Г      | + PENDAF         | FTARAN BARU                                                             | 1                   |                                  |                    |                                              |             |                         |        |    |
|               | Sijil Pelepasan Keluar Negeri                                                                                 | 11     | BIL.             | TARIKH                                                                  | ID<br>PENDAFTARAN O | TUJUAN<br>LAWATAN O              | TARIKH<br>KETIBAAN | TARIKH PULANG                                | DILAWATI    | STATUS                  | TINDAK | AN |
| 闼             | Pendaftaran ke Luar Negara                                                                                    | ۱<br>• |                  | TARIKH<br>DIBUAT:<br>16/07/2024<br>15:04:54                             | D/REG/2024/38       | MELAWAT     KURANG               | 19/07/2024         | DARI:<br>24/07/2024<br>HINGGA:<br>26/07/2024 | - ALBANIAN  | DI<br>MALAYSIA          | 8      |    |
|               | Pendaftaran Baru                                                                                              |        |                  |                                                                         |                     | BULAN<br>• LAIN-LAIN             |                    |                                              |             |                         |        |    |
|               | Senarai Pendaftaran                                                                                           | 2      | !                | TARIKH<br>DIBUAT:                                                       | REG/2024/12         | LAIN-LAIN                        | 04/07/2024         | DARI:<br>24/07/2024                          | - ALBANIAN  | DI<br>MALAYSIA          |        |    |
|               | Pengeluaran Surat Pengesahan<br>Kematian Rakyat Malaysia Di Luar<br>Negara<br>Kes Konsular Rakyat Malaysia Di |        |                  | 25/06/2024<br>10:59:36<br>TARIKH<br>DIHANTAR:<br>16/07/2024<br>15:04:11 |                     | <ul> <li>MENEMANI</li> </ul>     |                    | HINGGA:<br>25/07/2024                        |             |                         |        |    |
|               | Luar Negara                                                                                                   | 7      |                  | TARIKH                                                                  | REG/2024/6          |                                  | 31/05/2024         | DARI                                         | AUSTRALIA   | DI                      |        |    |

# ë-KONSULAR

#### 5. Klik butang [TERUSKAN]

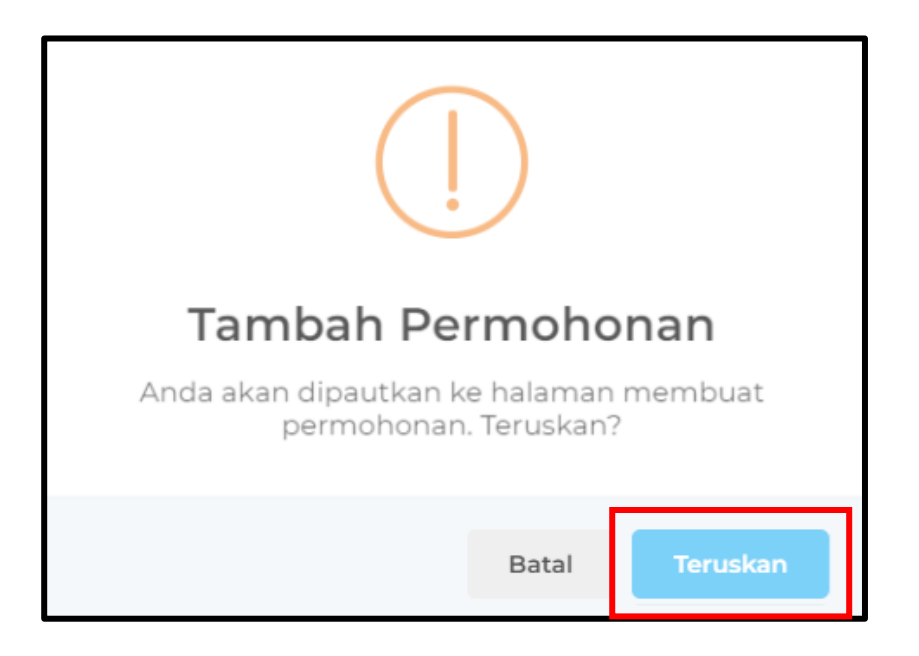

6. Sistem akan memaparkan skrin Pendaftaran Rakyat Malaysia Ke Luar Negara. Masukkan maklumat-maklumat yang diperlukan untuk pendaftaran rakyat Malaysia ke Luar Negara.

| MINI<br>AFFA |                                                                              | AR                                                 |               | English   Bahasa Melayu    | NUR FARAH BATRISYIA A BATRISYIA A BATRISYIA |  |  |
|--------------|------------------------------------------------------------------------------|----------------------------------------------------|---------------|----------------------------|---------------------------------------------|--|--|
|              | aparan Utama                                                                 | 🛛 Buat Permohonan                                  | 🔲 Semak P     |                            | 🗹 Hantar                                    |  |  |
|              | lotifikasi                                                                   | Pendaftaran Rakyat Malaysia K                      | e Luar Negara |                            |                                             |  |  |
|              | anji Temu                                                                    |                                                    | 5             |                            |                                             |  |  |
|              | Sijil Kelakuan Baik 🗸 🧹                                                      |                                                    |               |                            |                                             |  |  |
|              | Sijil Pelepasan Keluar Negeri <<br>(WAIVER)                                  | GELARAN NAMA PENUH O<br>CIK V NUR FARAH BATRISYIA  |               | ALAMAT TEMPAT TINGGAL DI N | 1PAT TINGGAL DI NEGARA SEMASA *             |  |  |
|              | Pendaftaran ke Luar Negara 🛛 🗸                                               | KEWARGANEGARAAN 📀                                  |               | JALANT                     |                                             |  |  |
|              | Pendaftaran Baru                                                             | MALAVSIA                                           | *             | JALAN 2                    | JALAN 3                                     |  |  |
|              | Senarai Pendaftaran                                                          |                                                    |               | NEGARA                     | GARA *                                      |  |  |
|              | Pengeluaran Surat Pengesahan <<br>Kematian Rakyat Malaysia Di Luar<br>Negara | NO. TELEFON                                        |               | NEGERI                     | *                                           |  |  |
|              | Kes Konsular Rakyat Malaysia Di 🗸                                            | Isi salah <b>satu</b> dari dua medan bertanda ** o | li bawah      | *<br>DAERAH / BANDAR       | POSKOD                                      |  |  |

### e-KONSULAR

7. Klik ikon untuk muat naik gambar maklumat pasport. Pastikan gambar maklumat pasport yang dimuat naik bersaiz maksima 200KB, format yang dibenarkan adalah JPG, JPEG dan PNG sahaja.

|                                                                                                    | -AR                                                                                                    | English   Bahasa Melayu 🎧 NUR TARAH BATRISYIA 📑 🔺 📴 i                                                 |
|----------------------------------------------------------------------------------------------------|----------------------------------------------------------------------------------------------------|----------------------------------------------------------------------------------------------------|
| 🐠 Paparan Utama<br>🖘 Notifikasi<br>🗎 Janji Tamu                                                                                                    | 🔹 Buat Permohonan 💿 Semak P<br>Pendaftaran Rakyat Malaysia Ke Luar Negara                                        | ermohonan 🐱 Hantar                                                                                    |
| r) Sijii Kelakuan Balk <<br>≪I Sijii Pelepasan Keluar Negeri <<br>(WAIVER)                                                                                                    | OFLADAN NAMA PENUH O<br>PIJAN + NUR FARAILDATRISVIA                                                              | ALAMAT TEMPAT TINGGAL DI NEGARA SEMASA                                                                |
| []] Pendaftaran ke Luar Negara 🗸 🤟                                                                                                    | KEWARGANEGABAAN O<br>MALAYSIA                                                                                    | DSDS                                                                                                  |
| Pendattaran Baru<br>Senaral Pendattaran                                                                                                    | JANTINA *<br>LELAKI<br>O DEDEMDUAN                                                                               | ALAN 2 JALAN 3                                                                                        |
| III         Pengeluaran Surat Pengesahan           Kematian Hakyat Malaysia Di Luar         Kese Konsular Rakyat Malaysia Di           III         Kese Konsular Rakyat Malaysia Di           Luar Negara         Kese Konsular Rakyat Malaysia Di | No. TELEFON<br>Isi salah satu dari dua medan bertanda ** di bawah                                                | NEGERI (UNTUK ALAMAT DI MALAYSIA SAHAJA)<br>JOHOR V<br>DAERAH / BANDAR POSKOD A<br>AYER BALOI V 12344 |
| €) Helpdesk                                                                                                    | NO TELEFON (RUMAH/DEJABAT)<br>0312345078<br>NO TELEFON (RIMRIT)<br>+0172785734                                   | ALAMAT SUBAT MENYUBAT DI NEGABA SEMASA<br>Dika sama seperdi di ayas                                   |
|                                                                                                    | NO. KAD PENGENALAN (BABU) O<br>000121081414                                                                      | ALAMAT 1 ALAMAT 3                                                                                     |
|                                                                                                    | NO, PASSPORT<br>GW213381                                                                                         | NEGADA *<br>PILIH SATU *                                                                              |
|                                                                                                    | Tarikh luput passport hendaklah tidak kurang 6 bulan dari tarikh permohonan                                      | NEGERI                                                                                                |
|                                                                                                    | EMEL O<br>nfarahlbatrisyia@igmail.com                                                                            | DAEBAH / BANDAR POSKOD                                                                                |
|                                                                                                    | GAMBAD MAKLUMAT PASPODT" 🛛                                                                                       | DOKUMEN SOKONGAN:                                                                                     |
|                                                                                                    | SILA MUATNAIK GAMBAR MAKLUMAT PASPORT, SAIZ<br>MAKSIMA : 200KU, FORMAT : JPG, JPLG DAN PNG SAIJAJA<br>DIBENARKAN | Letakkan fail untuk <b>muat naik</b><br><sub>atau klik</sub> di sini                                  |
|                                                                                                    |                                                                                                    | ∳TAMBAH FAIL                                                                                          |

# e-KONSULAR

8. Klik butang **[+TAMBAH FAIL].** Format yang dibenarkan adalah JPG, JPEG, PNG, PDF, DOC, DOCX, XLS, dan XLSX.

|                              | KONSULAR          |                                                                                            |                            | English   Bahasa Melayu  🔒           | NUR FARAH BATRISYIA SA GA GA I |
|------------------------------|-------------------|--------------------------------------------------------------------------------------------|----------------------------|--------------------------------------|--------------------------------|
| 🙀 🛛 Paparan Utama            |                   | 🗸 Buat Permohonan                                                                          | 🖬 Semak P                  |                                      | <b>⊌</b> Hantar                |
|                              | Penda             | ftaran Rakvat Malavsia Ke L                                                                | uar Negara                 |                                      |                                |
|                              |                   |                                                                                            | aannegana                  |                                      |                                |
|                              |                   |                                                                                            |                            |                                      |                                |
|                              | eri < P           | ELABAN NAMA PENUH 9<br>UAN * NUR FARAH DATRISYIA                                           |                            | ALAMAT TEMPAT TINGGAL DI NEG         | ARA SEMASA                     |
| ([]] Pendaftaran ke Luar Neg | ara 🗸 🛛           | FWARGANEGABAAN 😡<br>IALAYSIA                                                               |                            | DSDS                                 |                                |
| Pendattaran Baru             |                   |                                                                                            | *                          | JALAN 2                              | JALAN 3                        |
| Senaral Pendattaran          | 3                 | ELLAKI<br>DEDEMDUAN                                                                        |                            | NEGARA<br>MALAYSIA                   | *                              |
|                              | ahan <<br>Di Luar | NO. TELEFON                                                                                |                            | NEGERI (UNTUK ALAMAT DI MAI<br>JOHOR | LAYSIA SAHAJA) *               |
| Negara                       | ysia Di           | isi salah <b>satu</b> dari dua medan bertanda ** di bav                                    | wah 🔥                      | DAERAH / BANDAR *                    | Розкор А<br>12344              |
|                              |                   | NO. TELEFON (RUMAH/PEJABAT)<br>0312345678                                                  |                            |                                      |                                |
|                              |                   | NO. TELEFON (BUMBIT)<br>+0172785734                                                        | **                         | ALAMAT SURAT MENYURAT DI NE          | GARA SEMASA                    |
|                              |                   |                                                                                            |                            | ALAMAT 1                             | *                              |
|                              | N                 | IO. KAD PENGENALAN (BARU) 🧿<br>00121081434                                                 |                            | ALAMAT 2                             | ALAMAT X                       |
|                              | Ň                 | IO. PASSPORT<br>JW213331                                                                   | *                          | NEGADA                               |                                |
|                              | Tari              | kh luput passport hendaklah tidak kurang 6 bu                                              | ilan dari tarikh           | PILIH SATU                           | *                              |
|                              | per               |                                                                                            |                            | NEGERI                               |                                |
|                              | 1:                | 9/12/2024                                                                                  | <u> </u>                   | DAERAH / BANDAR                      | POSKOD                         |
|                              | с<br>п            | MEL 😐<br>farahbatrisyia@gmail.com                                                          | •                          | •                                    |                                |
|                              |                   | GAMBAB MAKLUMAT PASPORT" 📀                                                                 |                            | DOKUMEN SOKONGANI                    |                                |
|                              |                   | SILA MUATNAIK GAMBAR MAKLUMAT PAS<br>MAKSIMA : 200KD, FORMAT : JPG, JPEG DAN<br>DIRFNARKAN | PORT, SAIZ<br>I PNG SAHAJA | Letakkan fail un<br>atau klik        | tuk <b>muat naik</b><br>disini |
|                              |                   |                                                                                            |                            |                                      | + TAMBAH FAIL                  |

#### 3.1.1 TUJUAN LAWATAN

1. Klik butang **[+TUJUAN LAWATAN]**, sistem akan paparkan skrin seperti berikut:

| + TUJUAN LAWAI NAULUT           |            | * Isi seki   | urang-ki | urangnya satu | ı(1) tujui | an utama. |
|---------------------------------|------------|--------------|----------|---------------|------------|-----------|
| NO. A NOULUT A ON               |            | AMATU NAUEUT |          | TINDAKAN      |            |           |
|                                 | TIADA DATA |              |          |               |            |           |
| Paparan 0 hingga 0 dari 0 rekod |            |              |          |               | < 1        | >         |

|                                 | * |
|---------------------------------|---|
|                                 |   |
| TUJUAN UTAMA                    |   |
|                                 |   |
| τιμιανι αψαταν                  | * |
|                                 |   |
|                                 |   |
|                                 |   |
|                                 |   |
|                                 |   |
| BERKAHWIN DENGAN WARGA TEMPATAN |   |
| RESIDEN TETAP DI NEGARA SEMASA  |   |
|                                 |   |
| LAIN-LAIN                       |   |
|                                 |   |
|                                 |   |
|                                 |   |

2. Klik Tujuan Utama bagi tujuan lawatan utama. Lengkapkan maklumat Tujuan Lawatan yang dipilih dan klik butang **[SIMPAN]**.

| ujuan Lawatan                          |                              |    |
|----------------------------------------|------------------------------|----|
| NAJIB PILIH TUJUAN UTAMA               | * NEGARA<br>MALAYSIA         | *  |
| -                                      | *                            | *  |
| TUJUAN LAWATAN                         |                              |    |
| MELAWAT KURANG DARIPADA ENAM (6) BULAN |                              |    |
| BELAJAR                                |                              |    |
| BEKERJA                                |                              |    |
| MENEMANI                               |                              |    |
| BERKAHWIN DENGAN WARGA TEMPATAN        |                              | // |
| RESIDEN TETAP DI NEGARA SEMASA         |                              |    |
| C KURSUS                               | AGENSI PELANCONGAN           | 1  |
| LAIN-LAIN                              |                              |    |
|                                        | MAKLUMAT INSURAN PELANCONGAN | 3  |
|                                        | E CHIDAN                     |    |

3. Sistem akan memaparkan mesej "**Berjaya! Tujuan berjaya disimpan**". Klik butang **[OK]** untuk kembali ke skrin permohonan.

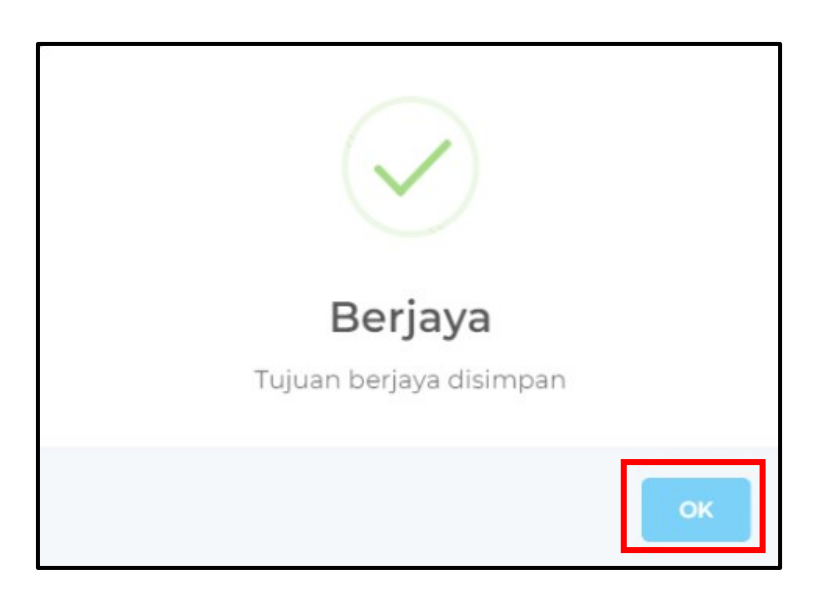

4. Maklumat ahli rombongan telah berjaya ditambah seperti paparan berikut:

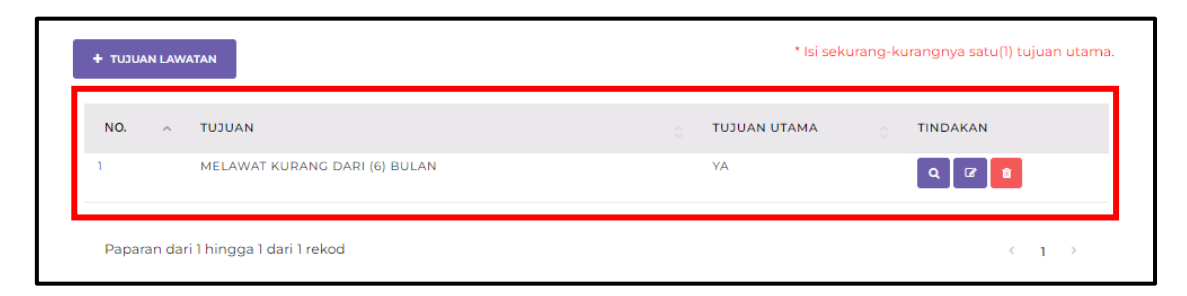

#### 3.1.2 AHLI ROMBONGAN / AHLI KELUARGA

- 1. Klik butang **[+AHLI ROMBONGAN / AHLI KELUARGA]**, sistem akan paparkan skrin seperti berikut:
- 2. Lengkapkan maklumat ahli rombongan dan klik butang [SIMPAN].

| + AHLI ROMBONGAN / AHLI KELUARGA             |                                                                          |
|----------------------------------------------|--------------------------------------------------------------------------|
| NO. A NAMA 🔋 NO. KAD PENGENALAN / NO PASPORT | HUBUNGAN O TINDAKAN                                                      |
| TIADA                                        | A DATA                                                                   |
| Paparan 0 hingga 0 dari 0 rekod              | $\langle 1 \rangle$                                                      |
| Ahli Rombongan                               | x                                                                        |
| NAMA PENUH *                                 | NO. TELEFON<br>Isi salah <b>satu</b> dari dua medan bertanda ** di bawah |
| HUBUNGAN *                                   | NO. TELEFON (RUMAH/PEJABAT)<br>0312345678                                |
| JANTINA*<br>LELAKI<br>PEREMPUAN              | NO. TELEFON (BIMBIT) **<br>0123456789                                    |
| KEWARGANEGARAAN *<br>PILIH SATU *            | TARIKH LAHIR                                                             |
| NO. PASPORT *                                | NO. SIJIL LAHIR                                                          |
|                                              | NEGARA TEMPAT KELAHIRAN<br>PILIH SATU                                    |
|                                              | 巴 SIMPAN                                                                 |

3. Sistem akan memaparkan mesej **Berjaya! Data telah ditambah**. Klik butang **[OK]** untuk kembali ke skrin permohonan.

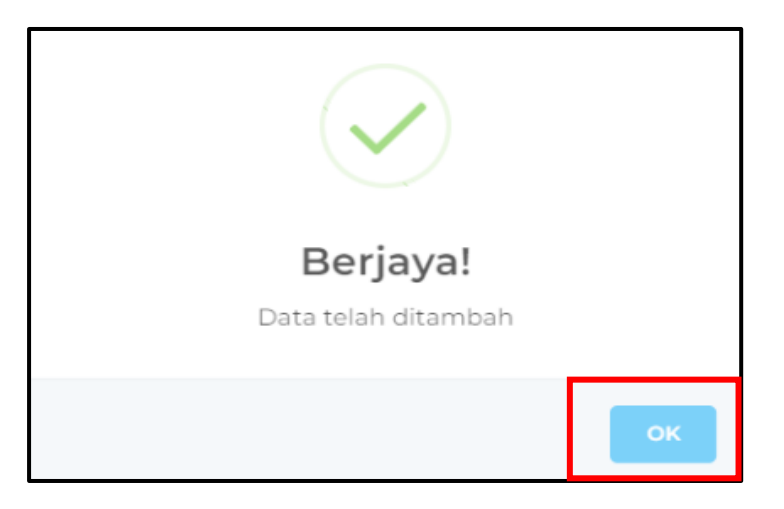

4. Maklumat ahli rombongan telah berjaya ditambah seperti paparan berikut:

| NO. 🧄 | NAMA | NO. KAD PENGENALAN / NO PASPORT | HUBUNGAN 💍 | TINDAKAN |
|-------|------|---------------------------------|------------|----------|
| 1     | MOHD | W012345                         | BADA       |          |

#### 3.1.3 NEGARA DILAWATI

- 1. Klik butang [+NEGARA DILAWATI], sistem akan paparkan skrin seperti berikut:
- 2. Lengkapkan maklumat negara yang dilawati dan klik butang [SIMPAN].

|          | + NEGARA DILAWATI               |         |                |                       | * Isi  | sekurang-kurangny | va satu(1) negara | a. |
|----------|---------------------------------|---------|----------------|-----------------------|--------|-------------------|-------------------|----|
|          | NO. 🔷 NAMA NEGARA 💍 SEI         | ЗАВ     |                | TARIKH KETIBAAN       | TARIKH | JANGKAAN BALIK    | TINDAKAN          |    |
|          |                                 |         | TIADA          | DATA                  |        |                   |                   |    |
|          | Paparan 0 hingga 0 dari 0 rekod |         |                |                       |        |                   | < 1 >             |    |
| Ne       | egara Dilawati                  |         |                |                       |        |                   |                   | ×  |
| NE<br>PI | EGARA YANG DILAWATI<br>LIH SATU | *       | TUJUAN LAWATAN |                       |        |                   |                   |    |
| M/<br>PI | ALAWAKIL TERDEKAT<br>LIH SATU   | *       |                |                       |        |                   |                   |    |
| ALA      | MAT                             |         |                |                       |        |                   |                   | ,  |
| JA       | ALAN 1                          |         | *              |                       |        |                   |                   | // |
|          |                                 |         |                | TARIKH KETIBAAN       |        |                   |                   | *  |
| JA       | ALAN 2                          | JALAN 3 |                | TARIKH JANGKAAN BALIK |        |                   |                   |    |
| D        | AERAH / BANDAR                  |         |                | DARI                  | *      | HINGGA            |                   | *  |
| P        | oskod                           |         |                |                       |        |                   |                   |    |
|          |                                 |         |                |                       |        |                   | 🖺 SIMPAN          |    |

3. Sistem akan memaparkan mesej "**Berjaya! Data telah ditambah**." Klik butang **[OK]** untuk kembali ke skrin permohonan.

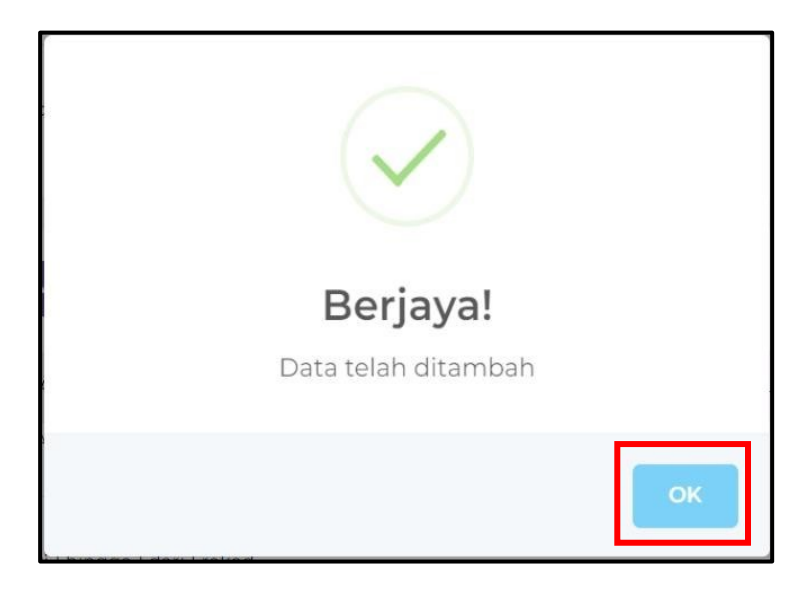

4. Maklumat negara dilawati telah berjaya ditambah seperti paparan berikut:

| NO. ^ | NAMA NEGARA          | SEBAB   | TARIKH KETIBAAN | TARIKH JANGKAAN BALIK 🔅 | TINDAKAN |
|-------|----------------------|---------|-----------------|-------------------------|----------|
| 1     | BRUNEI<br>DARUSSALAM | BERCUTI | 31/10/2022      | 31/10/2022 - 28/02/2023 | ۹ 🕼 🕯    |

#### 3.1.4 MAKLUMAT WARIS

- 1. Klik butang **[+MAKLUMAT WARIS]**, sistem akan paparkan skrin seperti berikut:
- 2. Lengkapkan maklumat WARIS dan klik butang [SIMPAN].

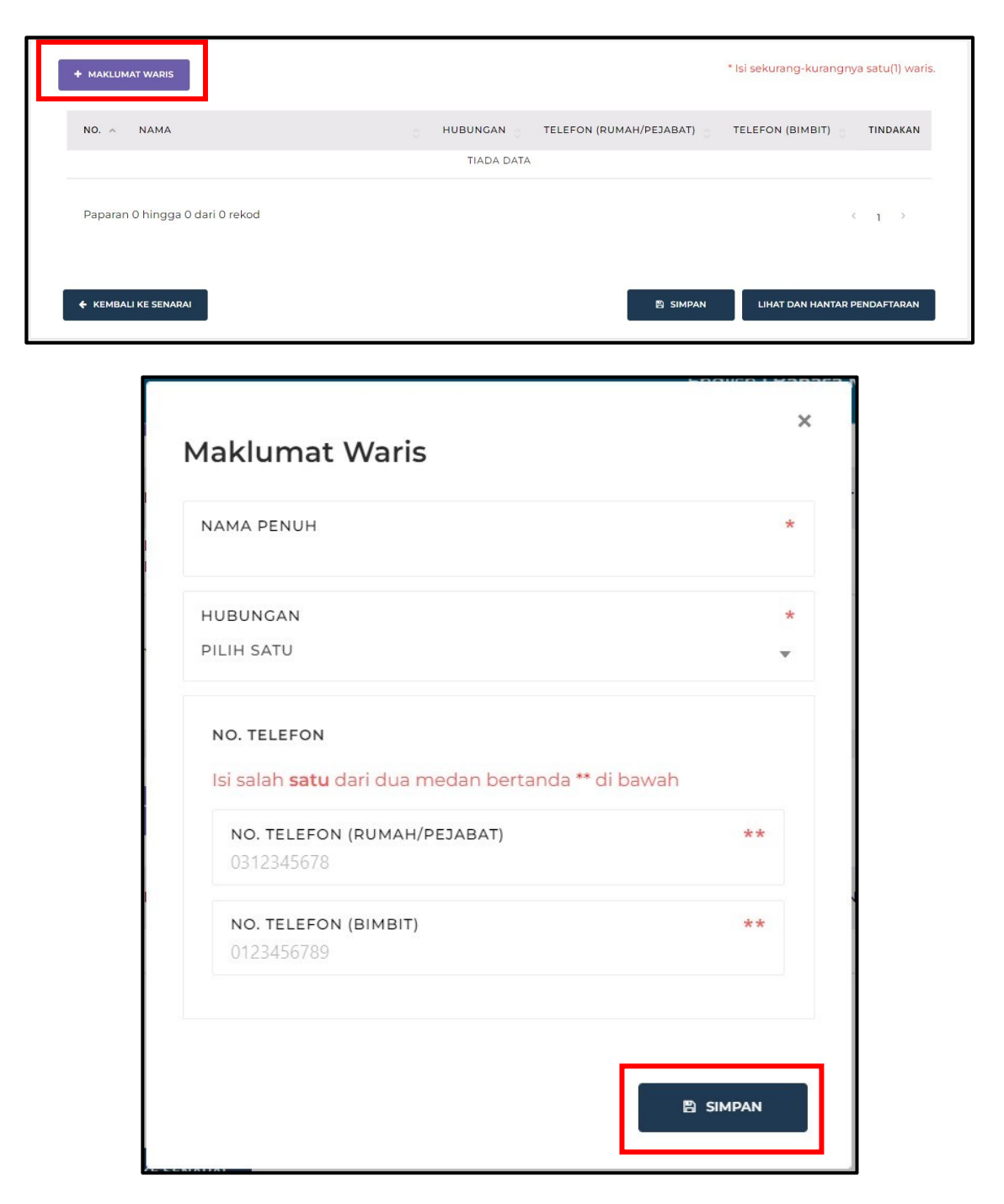

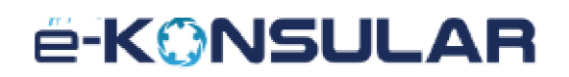

3. Sistem akan memaparkan mesej **Berjaya! Data telah ditambah**. Klik butang **[OK]** untuk kembali ke skrin permohonan.

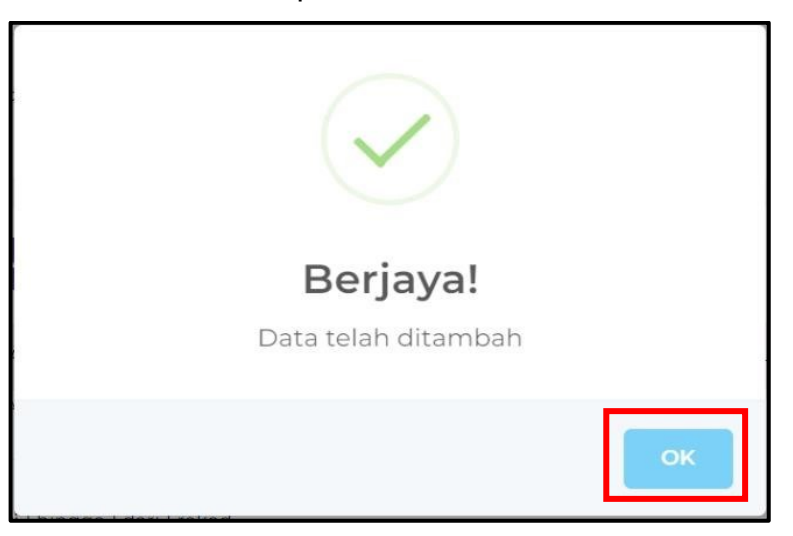

4. Maklumat Maklumat Waris telah berjaya ditambah seperti paparan berikut:

| NO. ^ NAMA                           | HUBUNGAN 🔆 | TELEFON (RUMAH/PEJABAT) 💍 | TELEFON (BIMBIT) | TINDAKAN |
|--------------------------------------|------------|---------------------------|------------------|----------|
| 1 MOHD                               | BAPA       |                           | 0123456789       | ۹ 🕜 🚺    |
|                                      |            |                           |                  |          |
| Paparan dari 1 hingga 1 dari 1 rekod |            |                           |                  | < 1 >    |
|                                      |            |                           |                  |          |

#### 3.2 KEMASKINI ATAU HANTAR PERMOHONAN

1. Klik butang [LIHAT DAN HANTAR PENDAFTARAN].

| + MAKLUMAT WARIS                     |          |                         | * Isi sekurang-kura | angnya satu(1) waris |
|--------------------------------------|----------|-------------------------|---------------------|----------------------|
| NO. A NAMA                           | HUBUNGAN | TELEFON (RUMAH/PEJABAT) | TELEFON (BIMBIT) 💍  | TINDAKAN             |
| 1 MOHD                               | ВАРА     |                         | 0123456789          | Q 🕜 🗊                |
| Paparan dari 1 hingga 1 dari 1 rekod |          |                         |                     | < 1 >                |
|                                      |          | B SIM                   | PAN LIHAT DAN HA    | NTAR PENDAFTARAN     |

2. Sistem akan memaparkan skrin Semak Permohonan setelah permohonan dihantar untuk pendaftaran.

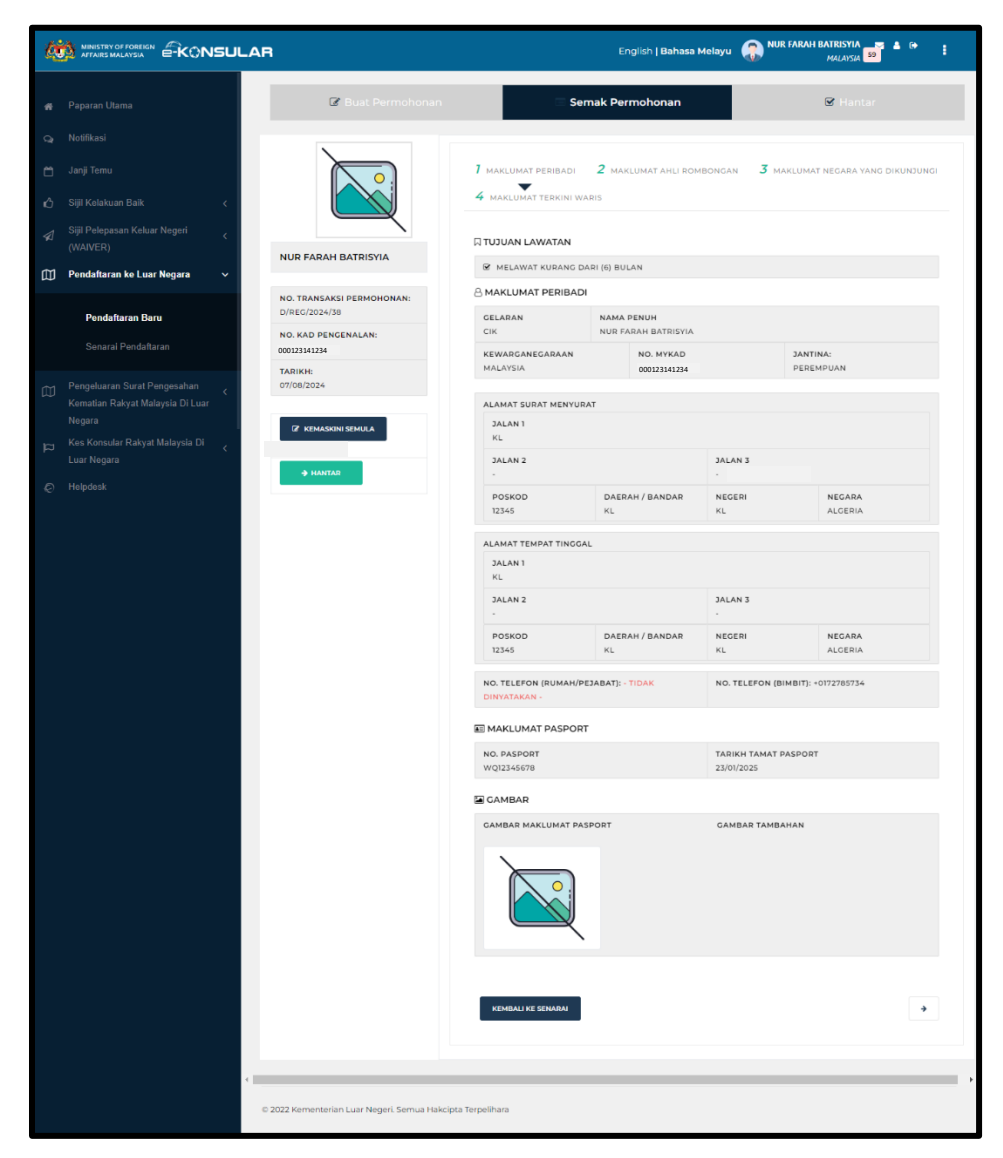

3. Klik butang [KEMASKINI SEMULA] untuk mengemaskini permohonan.

| Ø |                                                                    | AR                                            |                                        | English <b>  Bahasa N</b>         | 4elayu 🎧 NUR FAI      | RAH BATRISYIA 🔤 🛔 Թ 🚦       |
|---|--------------------------------------------------------------------|-----------------------------------------------|----------------------------------------|-----------------------------------|-----------------------|-----------------------------|
| ÷ | Paparan Utama                                                      | 🕼 Buat Permohonan                             | 🔲 Serr                                 | ak Permohonan                     |                       | 🗹 Hantar                    |
|   | Notifikasi                                                         |                                               |                                        |                                   |                       |                             |
| ۳ | Janji Temu                                                         |                                               | 7 maklumat peribadi                    | 2 MAKLUMAT AHLI ROM               | BONGAN <b>3</b> MAKLU | UMAT NEGARA YANG DIKUNJUNGI |
| ŵ | Sijil Kelakuan Baik <                                              |                                               | 4 MAKLUMAT TERKINI WAR                 | RIS                               |                       |                             |
|   | Sijil Pelepasan Keluar Negeri <<br>(WAIVER)                        |                                               | TUJUAN LAWATAN                         |                                   |                       |                             |
| 〇 | Pendaftaran ke Luar Negara 🛛 🗸                                     | NUR FARAH BATRISYIA                           | MELAWAT KURANG DA                      | RI (6) BULAN                      |                       |                             |
|   |                                                                    | NO. TRANSAKSI PERMOHONAN:                     | A MAKLUMAT PERIBADI                    |                                   |                       |                             |
|   | Pendaftaran Baru                                                   | NO. KAD PENGENALAN:                           | GELARAN<br>CIK                         | NAMA PENUH<br>NUR FARAH BATRISYIA |                       |                             |
|   | Senarai Pendaftaran                                                | 00012314123<br>TARIKH:                        | KEWARGANEGARAAN<br>MALAYSIA            | NO. MYKAD<br>00012314123          | P.                    | ANTINA:<br>EREMPUAN         |
|   | Pengeluaran Surat Pengesahan <<br>Kematian Rakyat Malaysia Di Luar | 07/08/2024                                    |                                        | T                                 |                       |                             |
|   | Negara                                                             | 7 KEMASKINI SEMULA                            | JALAN 1                                |                                   |                       |                             |
|   | Kes Konsular Rakyat Malaysia Di 🛛 <<br>Luar Negara                 | A HANTAD                                      | KL<br>JALAN 2                          |                                   | JALAN 3               |                             |
|   | Helpdesk                                                           |                                               | POSKOD<br>12345                        | DAERAH / BANDAR<br>KL             | NEGERI<br>KL          | NEGARA<br>ALGERIA           |
|   |                                                                    |                                               |                                        |                                   |                       |                             |
|   |                                                                    |                                               | JALAN 1                                |                                   |                       |                             |
|   |                                                                    |                                               | JALAN 2                                |                                   | JALAN 3               |                             |
|   |                                                                    |                                               | -<br>POSKOD<br>12345                   | DAERAH / BANDAR                   | -<br>NEGERI           |                             |
|   |                                                                    |                                               | 12515                                  | 116                               |                       |                             |
|   |                                                                    |                                               | NO. TELEFON (RUMAH/PE:<br>DINYATAKAN - | JABAT): - TIDAK                   | NO. TELEFON (BIMB     | IT): +0172785734            |
|   |                                                                    |                                               | MAKLUMAT PASPORT                       |                                   |                       |                             |
|   |                                                                    |                                               | NO. PASPORT                            |                                   | TARIKH TAMAT PASE     | PORT                        |
|   |                                                                    |                                               | WQ12345678                             |                                   | 23/01/2025            |                             |
|   |                                                                    |                                               |                                        | OPT                               |                       | N                           |
|   |                                                                    |                                               | CARDAN MARLUMAT PASI                   |                                   | DANGAR IAMBARA        |                             |
|   |                                                                    |                                               |                                        |                                   |                       |                             |
|   |                                                                    |                                               |                                        |                                   |                       |                             |
|   |                                                                    |                                               | KEMBALI KE SENARAJ                     |                                   |                       | <b>&gt;</b>                 |
|   |                                                                    |                                               |                                        |                                   |                       |                             |
|   |                                                                    |                                               |                                        |                                   |                       | •                           |
|   |                                                                    | © 2022 Kementerian Luar Negeri. Semua Hakcipt | ta Terpelihara                         |                                   |                       |                             |

4. Klik butang [-> HANTAR] untuk menghantar permohonan yang telah lengkap.

|                                                                              | NR                                            |                                       | English <b>  Bahasa N</b>         | Melayu 🎧 NUR FARA                | H BATRISYIA 📑 🛔 🕞 🚦        |
|------------------------------------------------------------------------------|-----------------------------------------------|---------------------------------------|-----------------------------------|----------------------------------|----------------------------|
| 🖀 Paparan Utama                                                              | 🕼 Buat Permohonan                             | Serr                                  | nak Permohonan                    |                                  | 🕑 Hantar                   |
| 🔉 Notifikasi                                                                 |                                               |                                       |                                   |                                  |                            |
| Janji Temu Sijil Kelakuan Baik <                                             |                                               | 4 MAKLUMAT PERIBADI                   | 2 MAKLUMAT AHLI ROM               | BONGAN <b>3</b> MAKLUM           | IAT NEGARA YANG DIKUNJUNGI |
| Sijil Pelepasan Keluar Negeri <                                              |                                               | 🛛 TUJUAN LAWATAN                      |                                   |                                  |                            |
| (Movery) (II) Pendaftaran ke Luar Negara ✓                                   | NUR FARAH BATRISYIA                           | S MELAWAT KURANG DA                   | RI (6) BULAN                      |                                  |                            |
|                                                                              | NO. TRANSAKSI PERMOHONAN:                     | A MAKLUMAT PERIBADI                   |                                   |                                  |                            |
| Pendaftaran Baru                                                             | NO. KAD PENGENALAN:                           | GELARAN<br>CIK                        | NAMA PENUH<br>NUR FARAH BATRISYIA |                                  |                            |
| Senarai Pendaftaran                                                          | 000123141234<br>TARIKH:                       | KEWARGANEGARAAN<br>MALAYSIA           | NO. MYKAD<br>Q00123141234.        | JAN                              | ITINA:<br>REMPUAN          |
| Pengeluaran Surat Pengesahan <<br>Kematian Rakyat Malaysia Di Luar<br>Negara | 07/08/2024                                    | ALAMAT SURAT MENYURA                  | т                                 |                                  |                            |
| ن<br>ات Kes Konsular Rakyat Malaysia Di د<br>Luar Negara                     |                                               | KL<br>JALAN 2                         |                                   | JALAN 3                          |                            |
| © Helpdesk                                                                   | → HANTAR                                      | -<br>POSKOD<br>12345                  | DAERAH / BANDAR<br>KL             | -<br>NEGERI<br>KL                | NEGARA<br>ALGERIA          |
|                                                                              |                                               | ALAMAT TEMPAT TINGGAL                 |                                   |                                  |                            |
|                                                                              |                                               | JALAN 1<br>KL                         |                                   |                                  |                            |
|                                                                              |                                               | JALAN 2                               |                                   | JALAN 3                          |                            |
|                                                                              |                                               | POSKOD<br>12345                       | DAERAH / BANDAR<br>KL             | NEGERI<br>KL                     | NEGARA<br>ALGERIA          |
|                                                                              |                                               | NO. TELEFON (RUMAH/PE<br>DINYATAKAN - | JABAT): - TIDAK                   | NO. TELEFON (BIMBIT)             | : +0172785734              |
|                                                                              |                                               | MAKLUMAT PASPORT                      |                                   |                                  |                            |
|                                                                              |                                               | NO. PASPORT<br>WQ12345678             |                                   | TARIKH TAMAT PASPO<br>23/01/2025 | RT                         |
|                                                                              |                                               | GAMBAR                                |                                   |                                  |                            |
|                                                                              |                                               | GAMBAR MAKLUMAT PASP                  | PORT                              | GAMBAR TAMBAHAN                  |                            |
|                                                                              |                                               |                                       |                                   |                                  |                            |
|                                                                              |                                               | KEMBALI KE SENARAI                    |                                   |                                  | <b>→</b>                   |
|                                                                              |                                               |                                       |                                   |                                  |                            |
|                                                                              | © 2022 Kementerian Luar Negeri. Semua Hakcipi | ta Terpelihara                        |                                   |                                  | ,                          |

5. Sistem akan memaparkan mesej "Hantar Permohonan Permohonan yang telah dihantar tidak boleh ditarik balik". Klik butang [Hantar].

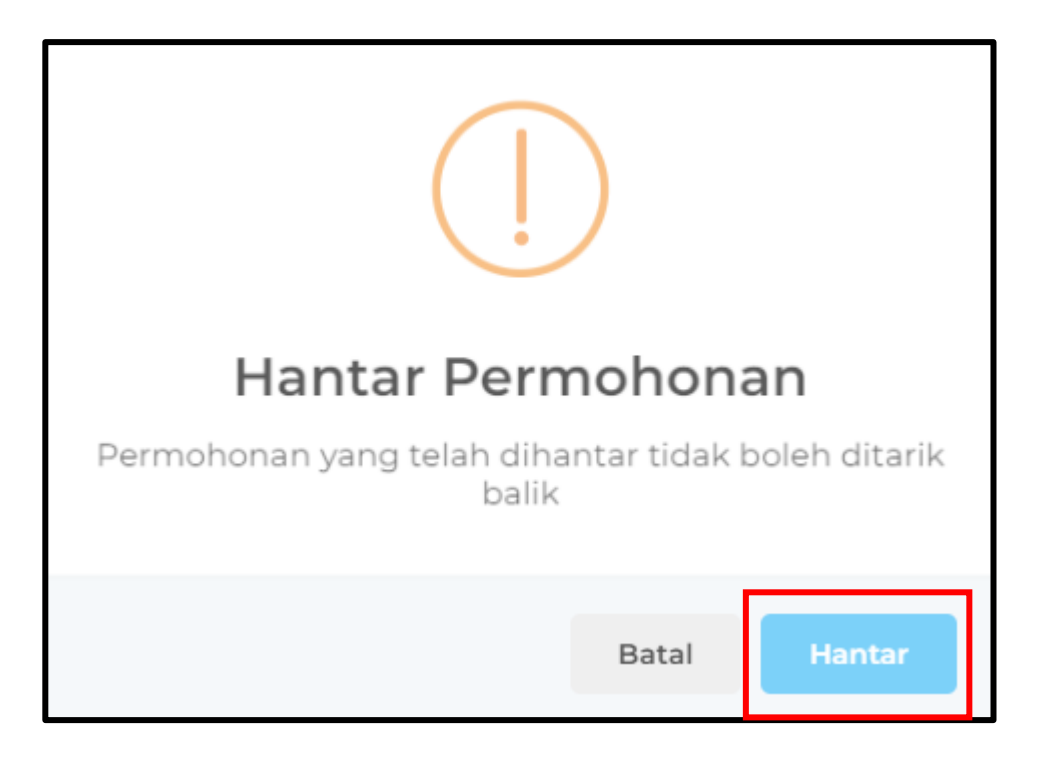

6. Sistem akan memaparkan mesej **"Berjaya! Permohonan telah dihantar".** Klik butang **[OK]**.

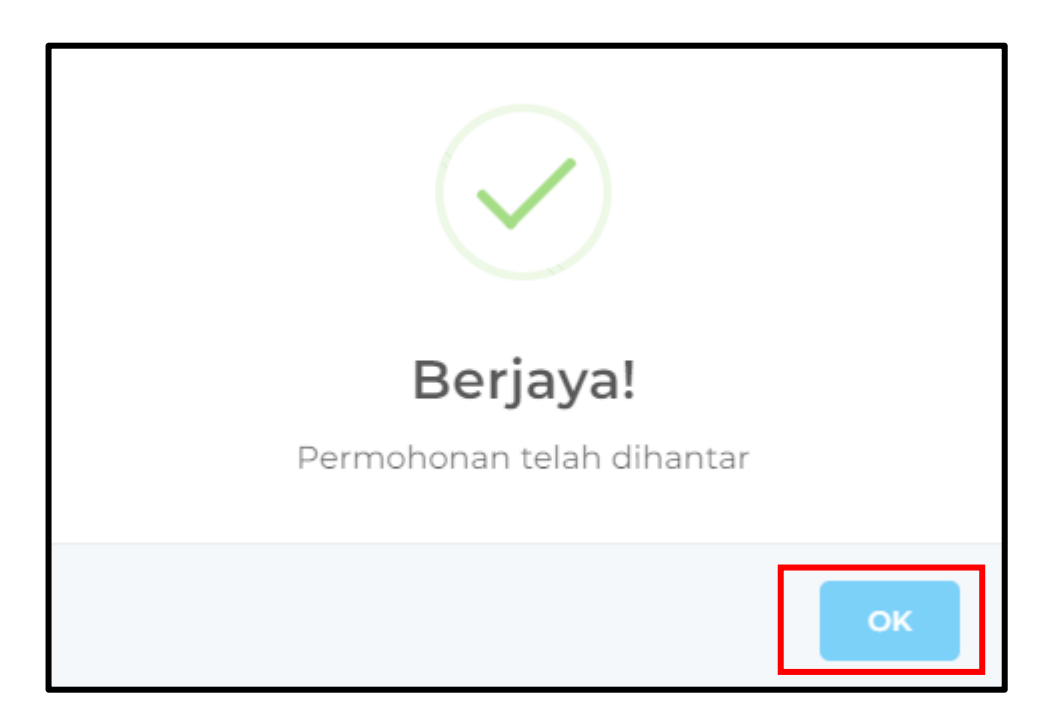

7. Sistem akan memaparkan skrin senarai pendaftaran rakyat Malaysia di luar Malaysia.

| 4                   |                                                                            |        |     |                   |                                                                                  |                                      |                                                 |                    |                                              |            | ATRISYIA<br>Malaysia | ≜ ເ≁                                                                                                    | : |
|---------------------|----------------------------------------------------------------------------|--------|-----|-------------------|----------------------------------------------------------------------------------|--------------------------------------|-------------------------------------------------|--------------------|----------------------------------------------|------------|----------------------|----------------------------------------------------------------------------------------------------|---|
| <b>ଝ</b><br>୦୪<br>ଅ | Paparan Utama<br>Notifikasi<br>Janji Temu                                  |        | PAP | aran uta<br>endaf | ama → pendaf<br>ftaran Ra                                                        | taran Rakyat Malaysi<br>kyat Malaysi | a di Luar negara<br>a Ke Luar Ne                | gara               |                                              |            |                      |                                                                                                    |   |
| ₽<br>1              |                                                                            | ۲<br>۲ |     | + PENDA           | FTARAN BARU                                                                      | ID<br>PENDAFTARAN                    | TUJUAN<br>LAWATAN                               | TARIKH<br>KETIBAAN | TARIKH PULANG                                | NEGARA     | STATUS               | TINDAKAN                                                                                                    | N |
| Ē                   | (WAIVER)<br>Pendaftaran ke Luar Negara                                     | ~      | 1   | I                 | TARIKH<br>DIBUAT:<br>16/07/2024<br>15:04:54                                      | REG/2024/44                          | MELAWAT     KURANG     DADL (6)                 | 19/07/2024         | DARI:<br>24/07/2024<br>HINGGA:<br>26/07/2024 | - ALBANIAN | DI<br>MALAYSIA       | /                                                                                                    | Ŀ |
|                     | Pendaftaran Baru<br>Senarai Pendaftaran                                    |        |     |                   | TARIKH<br>DIHANTAR:<br>07/08/2024<br>10:57:20                                    |                                      | BULAN                                           |                    |                                              |            |                      | ۲                                                                                                    |   |
|                     | Pengeluaran Surat Pengesahan<br>Kematian Rakyat Malaysia Di Luar<br>Negara | <      | 2   | 2                 | TARIKH<br>DIBUAT:<br>25/06/2024<br>10:59:36<br>TARIKH<br>DIHANTAR:<br>15/07/2024 | REG/2024/12                          | <ul> <li>LAIN-LAIN</li> <li>MENEMANI</li> </ul> | 04/07/2024         | DARI:<br>24/07/2024<br>HINGGA:<br>25/07/2024 | - ALBANIAN | DI<br>MALAYSIA       | <ul> <li></li> <li></li></ul> |   |
| ц                   | Kes Konsular Rakyat Malaysia Di<br>Luar Negara                             | <      |     |                   | 15:04:11                                                                         |                                      |                                                 |                    |                                              |            | <b>.</b>             |                                                                                                    | - |

 Pengguna akan menerima e-mel makluman Pendaftaran Baru Rakyat Malaysia ke Luar Negara / New Registration of Malaysian Abroad daripada sistem e-Konsular di e-mel yang telah didaftarkan di dalam sistem. Contoh paparan adalah seperti skrin di bawah:

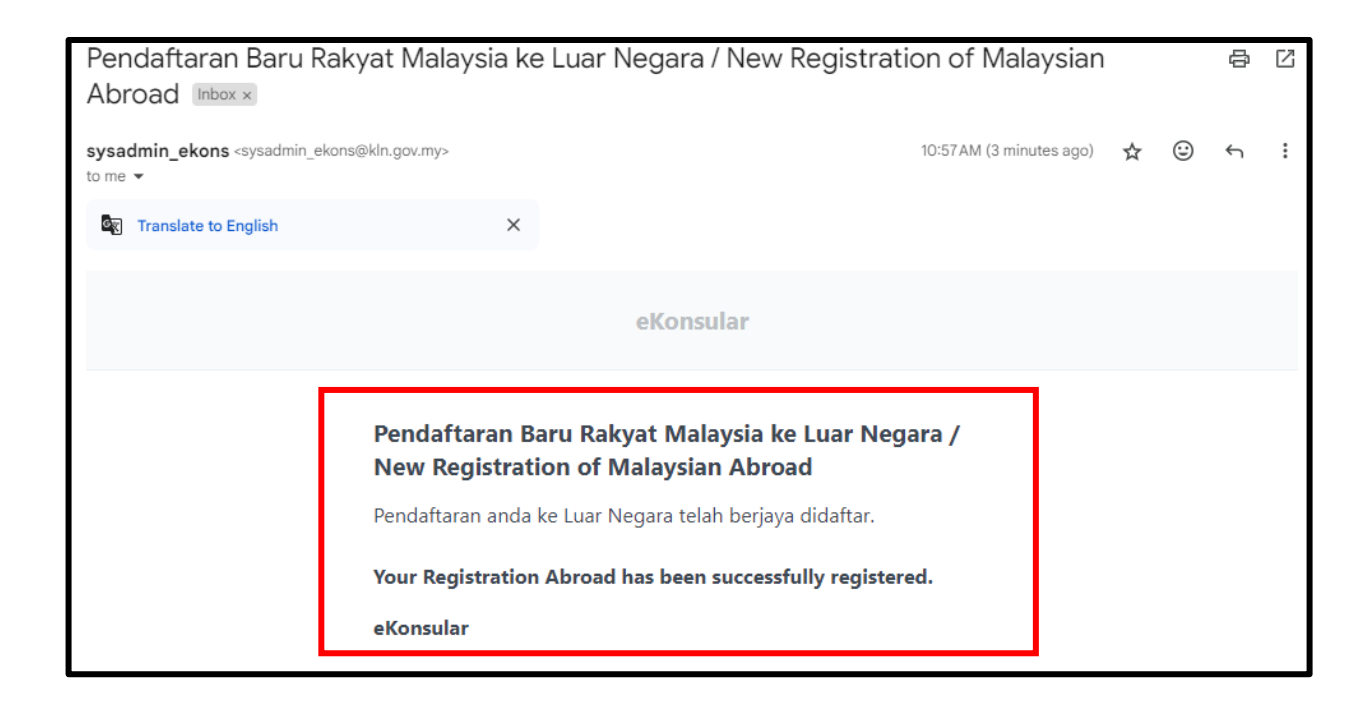

#### **3.3 KEMASKINI STATUS TERKINI LAWATAN**

1. Klik menu **[Pendaftaran Ke Luar Negara]** pada menu di sebelah kiri pada paparan.

| <u>ki</u> |                                                    | _AR    |                           |                             |                 | English <b>  Bahasa Melayu</b> | NUR FARAH BATRISYIA | :                         |  |
|-----------|----------------------------------------------------|--------|---------------------------|-----------------------------|-----------------|--------------------------------|---------------------|---------------------------|--|
|           | Paparan Utama                                      | PAPAF  | RAN UTAMA                 |                             |                 |                                |                     |                           |  |
| Q         | Notifikasi                                         | SEL    | АМАТ                      | DATANG, N                   | IUR FARA        | H BATRISYIA                    |                     |                           |  |
| 8         | Janji Temu                                         | Masa I | og masuk                  | terakhir adalah 0           | 6 August 2024 1 | 2:25:26.                       |                     |                           |  |
| ഹ         | Sijil Kelakuan Baik <                              |        |                           |                             |                 |                                |                     |                           |  |
| \$        | Sijil Pelepasan Keluar Negeri <                    | S      | Semakan Status Permohonan |                             |                 |                                |                     | Paparan Pengumuman        |  |
| m         | Pendaftaran ke Luar Negara ∽                       |        | BIL. 🥎                    | MODUL                       | BORANG          | TARIKH PERMOHONAN              | STATUS              | Tiada sebarang pengumuman |  |
| ~         | j                                                  |        | 1                         | SIJIL<br>PELEPASAN KE       | WAV/2024/8      | 05/08/2024 09:35:17            | DALAM PROSES        |                           |  |
|           | Pendaftaran Baru                                   |        | 2                         | SIJIL                       | WAV/2024/6      | 19/07/2024 12:54:21            | LULUS               |                           |  |
|           | Senarai Pendaftaran                                |        |                           | PELEPASAN KE<br>LUAR NEGERI |                 |                                |                     |                           |  |
| ~         | Pengeluaran Surat Pengesahan                       |        | 3                         | SIJIL<br>PELEPASAN KE       | WAV/2024/5      | 18/07/2024 15:39:29            | TIDAK LULUS         |                           |  |
| W         | Kematian Rakyat Malaysia Di Luar<br>Negara         |        | 4                         | SIJIL<br>PELEPASAN KE       | WAV/2024/4      | 16/07/2024 11:32:53            | TIDAK LULUS         |                           |  |
| ą         | Kes Konsular Rakyat Malaysia Di 🛛 <<br>Luar Neqara |        | 5                         | PENDAFTARAN                 | REG/2024/12     | 25/06/2024 10:59:36            | PERMOHONAN BARU     |                           |  |

#### 2. Klik sub menu [Senarai Pendaftaran].

| Q |                                                | LAR    |                           |                                      |                 | English <b>  Bahasa Melay</b> i | u 💦 NUR FARAH BATRISYIA 🥌 🔺 😁 | :                         |  |
|---|------------------------------------------------|--------|---------------------------|--------------------------------------|-----------------|---------------------------------|-------------------------------|---------------------------|--|
|   | Paparan Utama                                  | PAPAR  | AN UTAMA                  |                                      |                 |                                 |                               |                           |  |
| Q |                                                | SEL    |                           | DATANG, N                            | IUR FARA        | H BATRISYIA                     |                               |                           |  |
| ₿ | Janji Temu                                     | Masa l | og masuk                  | terakhir adalah 0                    | 6 August 2024 1 | 2:25:26.                        |                               |                           |  |
| ഹ | Sijil Kelakuan Baik <                          |        |                           |                                      |                 |                                 |                               |                           |  |
|   |                                                | S      | Semakan Status Permohonan |                                      |                 | nan                             |                               | Paparan Pengumuman        |  |
| ~ | (WAIVER)                                       |        | BIL. 🥎                    | MODUL                                | BORANG          | TARIKH PERMOHONAN               | STATUS                        | Tiada sebarang pengumuman |  |
| Ψ | Pendaftaran ke Luar Negara 🗸 🗸                 |        | 1                         | SIJIL<br>PELEPASAN KE                | WAV/2024/8      | 05/08/2024 09:35:17             | DALAM PROSES                  |                           |  |
|   | Pendaftaran Baru                               |        |                           | LUAR NEGERI                          |                 |                                 |                               |                           |  |
|   | Senarai Pendaftaran                            |        | 2                         | PELEPASAN KE<br>LUAR NEGERI          | WAV/2024/6      | 19/07/2024 12:54:21             | LULUS                         |                           |  |
| m | Pengeluaran Surat Pengesahan                   |        | 3                         | SIJIL<br>PELEPASAN KE<br>LUAR NEGERI | WAV/2024/5      | 18/07/2024 15:39:29             | TIDAK LULUS                   |                           |  |
| ω | Kematian Rakyat Malaysia Di Luar<br>Negara     |        | 4                         | SIJIL<br>PELEPASAN KE<br>LUAR NEGERI | WAV/2024/4      | 16/07/2024 11:32:53             | TIDAK LULUS                   |                           |  |
| R | Kes Konsular Rakyat Malaysia Di<br>Luar Negara |        | 5                         | PENDAFTARAN                          | REG/2024/12     | 25/06/2024 10:59:36             | PERMOHONAN BARU               |                           |  |

3. Sistem akan memaparkan skrin Senarai Pendaftaran Rakyat Malaysia Ke Luar Negara. Klik ikon **[KEMASKINI STATUS TERKINI LAWATAN].** 

| <i>k</i> i      |                                                                                                    | _AR                                                                                                    | English <b>  Ba</b> l                                     | hasa Melayu  🚷 NUR FARAH B                        | MALAYSIA 😽 🛓 🗭 🚦    |
|-----------------|----------------------------------------------------------------------------------------------------|----------------------------------------------------------------------------------------------------|-----------------------------------------------------------|---------------------------------------------------|---------------------|
| <b>क</b> े ये य | Paparan Utama<br>Notifikasi<br>Janji Temu                                                                                            | paparan utama > pendaftaran Rakyat Malaysi<br>Pendaftaran Rakyat Malaysi                                                       | ia di luar negara                                         |                                                   |                     |
| ∆<br>∢          | Sijil Kelakuan Baik <                                                                                                    | BIL TARIKH ID PENDAFTARAN O                                                                                                    | TUJUAN TARIKH TA<br>LAWATAN KETIBAAN TA                   | ARIKH PULANG DILAWATI                             | STATUS TINDAKAN     |
| ہ<br>ت          | (WAIVER)<br>Pendaftaran ke Luar Negara 🗸 🗸                                                                                           | 1 TARIKH REG/2024/44<br>DIBUAT:<br>16/07/2024<br>15:04:54                                                                      | • MELAWAT 19/07/2024 DA<br>24<br>KURANG HI<br>2600 (2) 26 | ARI: - ALBANIAN<br>/07/2024<br>INGGA:<br>/07/2024 | DI<br>MALAYSIA      |
|                 | Pendaftaran Baru<br>Senarai Pendaftaran                                                                                              | ТАРІКН<br>DIHANTAR:<br>07/08/2024<br>10:57:20                                                                                  | BULAN                                                     |                                                   | ۲                   |
| a B             | Pengeluaran Surat Pengesahan <<br>Kematian Rakyat Malaysia Di Luar<br>Negara<br>Kes Konsular Rakyat Malaysia Di <                    | 2 TARIKH REC/2024/12<br>DIBUAT:<br><b>25/06/2024</b><br>10:9936<br>TARIKH<br>DIHANTAR:<br><b>16/07/2024</b><br><b>15:04:11</b> | - LAIN-LAIN 04/07/2024 DA<br>24<br>- MENEMANI HI<br>25    | ARI: - ALBANIAN<br>/07/2024<br>/NGGA:<br>/07/2024 | DI<br>MALAYSIA<br>7 |
|                 | Senarai Pendaftaran Pengeluaran Surat Pengesahan Kematian Rakyat Malaysia Di Luar Negara Kes Konsular Rakyat Malaysia Di Luar Negara | 10:57:20<br>2 TARIKH REG/2024/12<br>DIBUAT:<br>25/06/2024<br>10:59:36<br>TARIKH<br>DIHANTAR:<br>16/07/2024<br>15:04:11         | - LAIN-LAIN 04/07/2024 DA<br>24<br>- MENEMANI HI<br>25    | ADI: - ALBANIAN<br>407/2024<br>INGGA:<br>407/2024 | DI<br>MALAYSIA      |

4. Sistem akan memaparkan popup skrin **[KEMASKINI STATUS].** Pilih status dan klik butang **[SIMPAN].** 

| KEMASKINI STATUS                                     | ×        |
|------------------------------------------------------|----------|
| STATUS<br>DI MALAYSIA<br>DI NEGARA DILAWATI<br>BATAL | *        |
|                                                      | ✓ SIMPAN |

 Sistem akan memaparkan mesej "Berjaya! Status Pendaftaran Telah Dikemaskini". Klik butang [OK] untuk kembali ke skrin Senarai Pendaftaran Rakyat Malaysia ke Luar Negara.

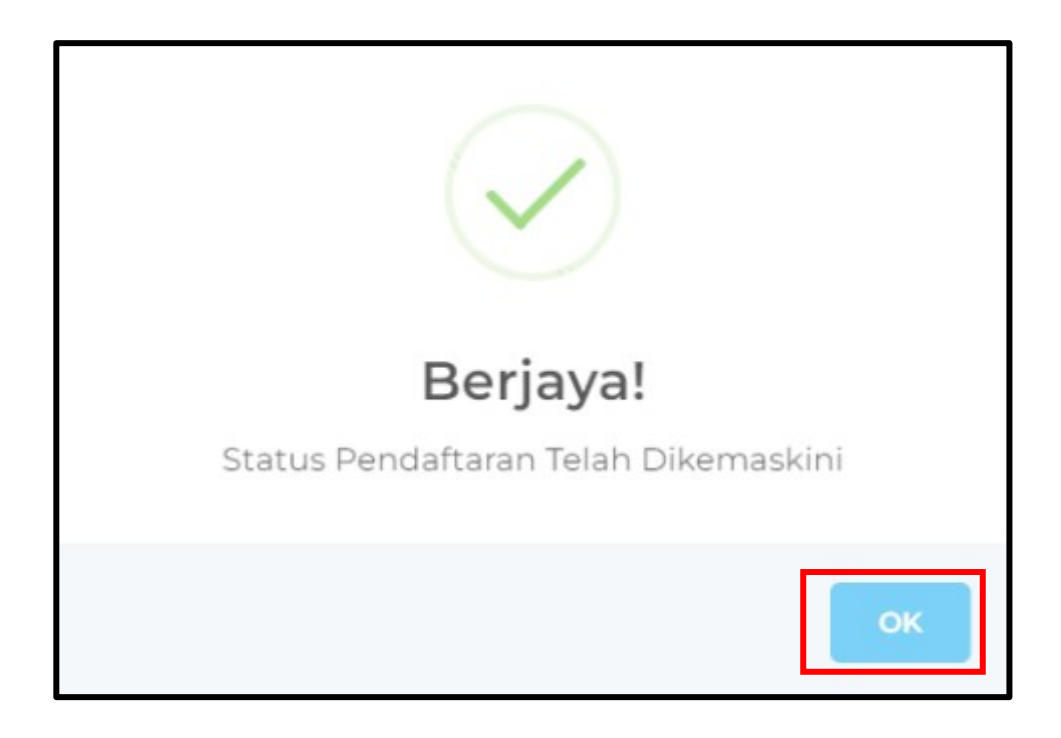

#### 3.4 KEMASKINI PENDAFTARAN BARU KE LUAR NEGARA

1. Klik menu **[Pendaftaran Ke Luar Negara]** pada menu di sebelah kiri pada paparan.

| Q      |                                                |                                              |           |                                      |                 |                     |                 | NUR FARAH BATRISYIA S     | : |
|--------|------------------------------------------------|----------------------------------------------|-----------|--------------------------------------|-----------------|---------------------|-----------------|---------------------------|---|
|        | Paparan Utama                                  | PAPAF                                        | RAN UTAMA |                                      |                 |                     |                 |                           |   |
| Q      | Notifikasi                                     | SEL                                          | AMAT      | DATANG, N                            | IUR FARA        | H BATRISYIA         |                 |                           |   |
| 8      | Janji Temu                                     | Masa I                                       | og masuk  | terakhir adalah 0                    | 6 August 2024 1 | 2:25:26.            |                 |                           |   |
| ഹ      |                                                |                                              |           |                                      |                 |                     |                 |                           |   |
| 1      | Sijil Pelepasan Keluar Negeri <                | Semakan Status Permohonan Paparan Pengumuman |           |                                      |                 |                     |                 |                           |   |
| m      | Pendaftaran ke Luar Negara 🗸 🗸                 |                                              | BIL. 🥎    | MODUL                                | BORANG          | TARIKH PERMOHONAN   | STATUS          | Tiada sebarang pengumuman |   |
| $\sim$ |                                                |                                              | 1         | SIJIL<br>PELEPASAN KE<br>LUAR NEGERI | WAV/2024/8      | 05/08/2024 09:35:17 | DALAM PROSES    |                           |   |
|        | Pendaftaran Baru                               |                                              | 2         | SIJIL<br>PELEPASAN KE                | WAV/2024/6      | 19/07/2024 12:54:21 | LULUS           |                           |   |
|        | Senarai Pendaftaran                            |                                              | ~         | LUAR NEGERI                          | www.ibob.clr    | 10/05/2027 15 20 20 |                 |                           |   |
| យ      |                                                |                                              | 2         | PELEPASAN KE<br>LUAR NEGERI          | WAV/2024/5      | 18/07/2024 15:39:29 | TIDAK LULUS     |                           |   |
|        | Kematian Rakyat Malaysia Di Luar<br>Negara     |                                              | 4         | SIJIL<br>PELEPASAN KE<br>LUAR NEGERI | WAV/2024/4      | 16/07/2024 11:32:53 | TIDAK LULUS     |                           |   |
| ą      | Kes Konsular Rakyat Malaysia Di<br>Luar Negara |                                              | 5         | PENDAFTARAN                          | REG/2024/12     | 25/06/2024 10:59:36 | PERMOHONAN BARU |                           |   |

#### 2. Klik sub menu [Senarai Pendaftaran].

| Q             |                                                | _AR      |                           | English <b>  Bahasa Melay</b> i      | NUR FARAH BATRISYIA | :                   |                 |                           |  |
|---------------|------------------------------------------------|----------|---------------------------|--------------------------------------|---------------------|---------------------|-----------------|---------------------------|--|
| PAPARAN UTAMA |                                                |          |                           |                                      |                     |                     |                 |                           |  |
| đ             |                                                | SELAN    |                           | DATANG, N                            | IUR FARA            | H BATRISYIA         |                 |                           |  |
| 8             | Janji Temu                                     | Masa log | masuk                     | terakhir adalah 0                    | 6 August 2024 1     | 2:25:26.            |                 |                           |  |
| ഥ             |                                                |          |                           |                                      |                     |                     |                 |                           |  |
|               |                                                | Sei      | jemakan Status Permohonan |                                      |                     | nan                 |                 | Paparan Pengumuman        |  |
| m             | (WAIVER)                                       | E        | BIL. 🔨                    | MODUL                                | BORANG              | TARIKH PERMOHONAN   | STATUS          | Tiada sebarang pengumuman |  |
| Ψ             | renualtalali ke Luai Negala 🔍 👻                | 1        |                           | SIJIL<br>PELEPASAN KE<br>LUAR NEGERI | WAV/2024/8          | 05/08/2024 09:35:17 | DALAM PROSES    |                           |  |
|               | Pendaftaran Baru<br>Senarai Pendaftaran        | 2        |                           | SIJIL<br>PELEPASAN KE<br>LUAR NEGERI | WAV/2024/6          | 19/07/2024 12:54:21 | LULUS           |                           |  |
|               | Pengeluaran Surat Pengesahan 🧹                 | 3        |                           | SIJIL<br>PELEPASAN KE<br>LUAR NEGERI | WAV/2024/5          | 18/07/2024 15:39:29 | TIDAK LULUS     |                           |  |
|               | Kematian Rakyat Malaysia Di Luar<br>Negara     | 4        |                           | SIJIL<br>PELEPASAN KE<br>LUAR NEGERI | WAV/2024/4          | 16/07/2024 11:32:53 | TIDAK LULUS     |                           |  |
|               | Kes Konsular Rakyat Malaysia Di<br>Luar Negara | 5        |                           | PENDAFTARAN                          | REG/2024/12         | 25/06/2024 10:59:36 | PERMOHONAN BARU |                           |  |

3. Sistem akan memaparkan skrin Senarai Pendaftaran Rakyat Malaysia Ke Luar Negara. Klik ikon **[KEMASKINI PENDAFTARAN].** 

| Q              |                                                                                                    | LAR        |                                                                                              |                                      |                                                               | English              | Bahasa Melayu                                | NUR FARAH B | ATRISYIA MALAYSIA | ≜ ເ⊳                                                                                                    | • |
|----------------|----------------------------------------------------------------------------------------------------|------------|----------------------------------------------------------------------------------------------|--------------------------------------|---------------------------------------------------------------|----------------------|----------------------------------------------|-------------|-------------------|----------------------------------------------------------------------------------------------------|---|
| <b>ଜ</b><br>ପୁ | Paparan Utama<br>Notifikasi                                                                                   | PAPARAN UT | ama > PENDAF                                                                                 | taran rakyat malaysi<br>kyat Malaysi | a di luar negara<br>a Ke Luar Ne                              | gara                 |                                              |             |                   |                                                                                                    |   |
| ප<br>ഹ         | Janji Temu<br>Sijil Kelakuan Baik <                                                                           | + PENDA    | AFTARAN BARU                                                                                 |                                      |                                                               |                      |                                              |             |                   |                                                                                                    |   |
|                |                                                                                                    | BIL.       | tarikh<br>े                                                                                  | ID<br>PENDAFTARAN                    | TUJUAN<br>LAWATAN                                             | TARIKH<br>KETIBAAN O | TARIKH PULANG                                | DILAWATI    | status<br>े       | TINDAKA                                                                                                    | N |
|                | Pendaftaran ke Luar Negara 🗸 🗸                                                                                | 1          | TARIKH<br>DIBUAT:<br>16/07/2024<br>15:04:54                                                  | REG/2024/44                          | <ul> <li>MELAWAT</li> <li>KURANG</li> <li>DARI (6)</li> </ul> | 19/07/2024           | DARI:<br>24/07/2024<br>HINGGA:<br>26/07/2024 | - ALBANIAN  | DI<br>MALAYSIA    |                                                                                                    |   |
|                | Pendaftaran Baru<br>Senarai Pendaftaran                                                                       |            | TARIKH<br>DIHANTAR:<br>07/08/2024<br>10:57:20                                                |                                      | BULAN                                                         |                      |                                              |             |                   | ۲                                                                                                    |   |
|                | Pengeluaran Surat Pengesahan<br>Kematian Rakyat Malaysia Di Luar<br>Negara<br>Kes Konsular Rakyat Malaysia Di | 2          | TARIKH<br>DIBUAT:<br>25/06/2024<br>10:59:36<br>TARIKH<br>DIHANTAR:<br>16/07/2024<br>15:04:11 | REG/2024/12                          | <ul><li>LAIN-LAIN</li><li>MENEMANI</li></ul>                  | 04/07/2024           | DARI:<br>24/07/2024<br>HINGGA:<br>25/07/2024 | - ALBANIAN  | DI<br>MALAYSIA    | <ul> <li></li> <li></li></ul> |   |

4. Sistem akan memaparkan skrin Pendaftaran Rakyat Malaysia Ke Luar Negara seperti paparan berikut:

| ¢. |                                             | AR                                                      | Engl          | lish   Bahasa Melayu                   | NUR FARAH BATRISYIA S | • |  |
|----|---------------------------------------------|---------------------------------------------------------|---------------|----------------------------------------|-----------------------|---|--|
|    | Paparan Utama                               | 🛛 Buat Permohonan                                       | 🔲 Semak Perme |                                        | 🗹 Hantar              |   |  |
|    | Notifikasi                                  | Pendaftaran Rakyat Malaysia Ke L                        | uar Negara    |                                        |                       |   |  |
| •  | Janji Temu                                  |                                                         |               |                                        |                       |   |  |
| ർ  | Sijil Kelakuan Baik <                       |                                                         |               |                                        |                       |   |  |
|    | Sijil Pelepasan Keluar Negeri <<br>(WAIVER) | CIK VINC FARAH BATRISYIA                                | A             | ALAMAT TEMPAT TINGGAL DI NEGARA SEMASA |                       |   |  |
| 包  | Pendaftaran ke Luar Negara 🗸 🗸              | KEWARGANEGARAAN 😡                                       |               | JALAN 1                                |                       |   |  |
|    | Pendaftaran Baru                            | MALAYSIA                                                |               | JALAN 2                                | JALAN 3               |   |  |
|    | Senarai Pendaftaran                         |                                                         | *             |                                        | *                     |   |  |
| m  | Pengeluaran Surat Pengesahan 🗸              | PEREMPOAN                                               |               | , LOCINI                               |                       |   |  |
|    | Kematian Rakyat Malaysia Di Luar<br>Negara  | NO. TELEFON                                             |               | NEGERI                                 |                       |   |  |
|    | Kes Konsular Rakyat Malaysia Di 🛛 🧹         | Isi salah <b>satu</b> dari dua medan bertanda ** di bav | vah           | * DAERAH / BANDAR                      | POSKOD                |   |  |

# ë-KONSULAR

5. Kemaskini maklumat-maklumat pendaftaran maklumat pemohon dan klik butang **[SIMPAN].** 

| Ø  |                                                                            | AR                                                   | English   Bahasa Melayu 🎧 NUR FARAH BATRISYIA 🌌 🎍 📴 🗄       |
|----|----------------------------------------------------------------------------|------------------------------------------------------|-------------------------------------------------------------|
|    |                                                                            | 1 ALBANIAN                                           | 19/07/2024 24/07/2024 Q Z 2                                 |
| ñ  | Paparan Utama                                                              | Daparan dari 1 bingga 1 dari 1 rekod                 |                                                             |
| Q  | Notifikasi                                                                 | Paparan Gan mingga i Gan mekod                       |                                                             |
| ä  | Janji Temu                                                                 |                                                      |                                                             |
| ഗ  | Sijil Kelakuan Baik <                                                      | + MAKLUMAT WARIS                                     | * lsi sekurang-kurangnya satu(l) waris.                     |
| \$ | Sijil Pelepasan Keluar Negeri <<br>(WAIVER)                                | ΝΟ. ~ ΝΑΜΑ                                           | HUBUNGAN STELEFON (RUMAH/PEJABAT) TELEFON (BIMBIT) TINDAKAN |
|    | Pendaftaran ke Luar Negara 🛛 🗸                                             | 1 MOHD                                               | BAPA 0123456789 Q 🖉 🛯                                       |
|    | Pendaftaran Baru                                                           | Paparan dari 1 hingga 1 dari 1 rekod                 | $\langle 1 \rangle$                                         |
|    | Senarai Pendaftaran                                                        |                                                      |                                                             |
|    | Pengeluaran Surat Pengesahan<br>Kematian Rakyat Malaysia Di Luar<br>Negara | ★ KEMBALI KE SENARAI                                 | S SIMPAN                                                    |
| a  | Kes Konsular Rakyat Malaysia Di                                            | © 2022 Kementerian Luar Negeri. Semua Hakcipta Terpe | elihara                                                     |

 Sistem akan memaparkan mesej "Berjaya! Data Berjaya Disimpan". Klik butang [OK] untuk kembali ke skrin Senarai Pendaftaran Rakyat Malaysia ke Luar Negara.

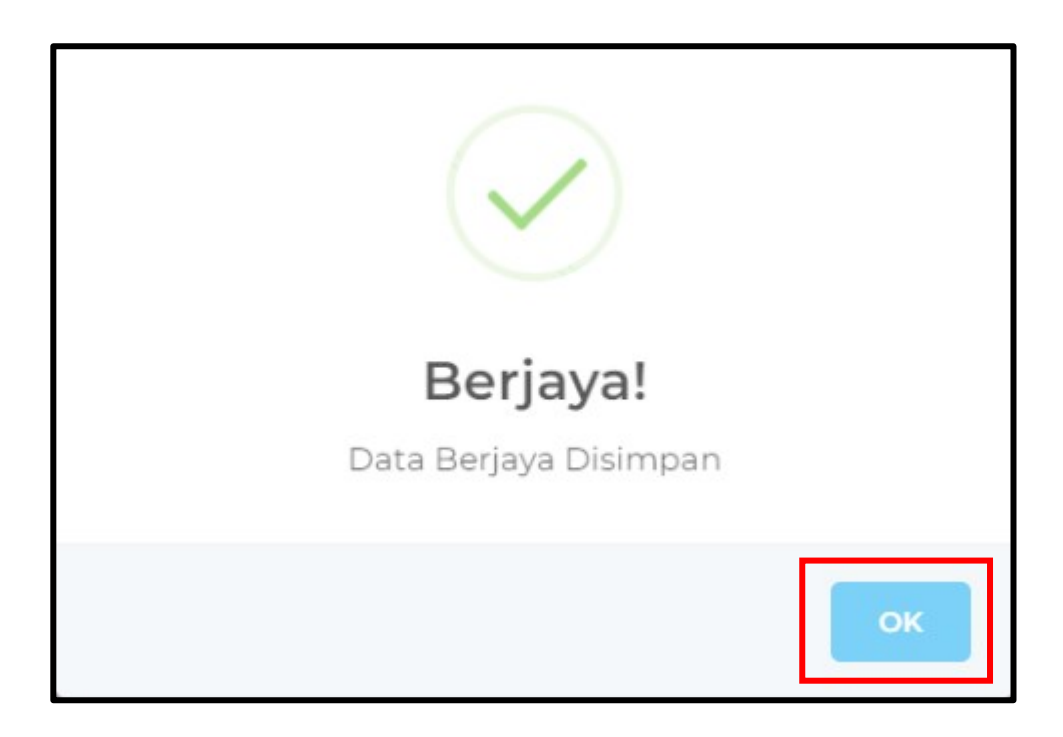

# ë-KONSULAR

#### 4.0 LOG KELUAR

1. Klik ikon keluar di sebelah kanan atas untuk log keluar dari sistem dan sistem akan log keluar dari sistem eKonsular.

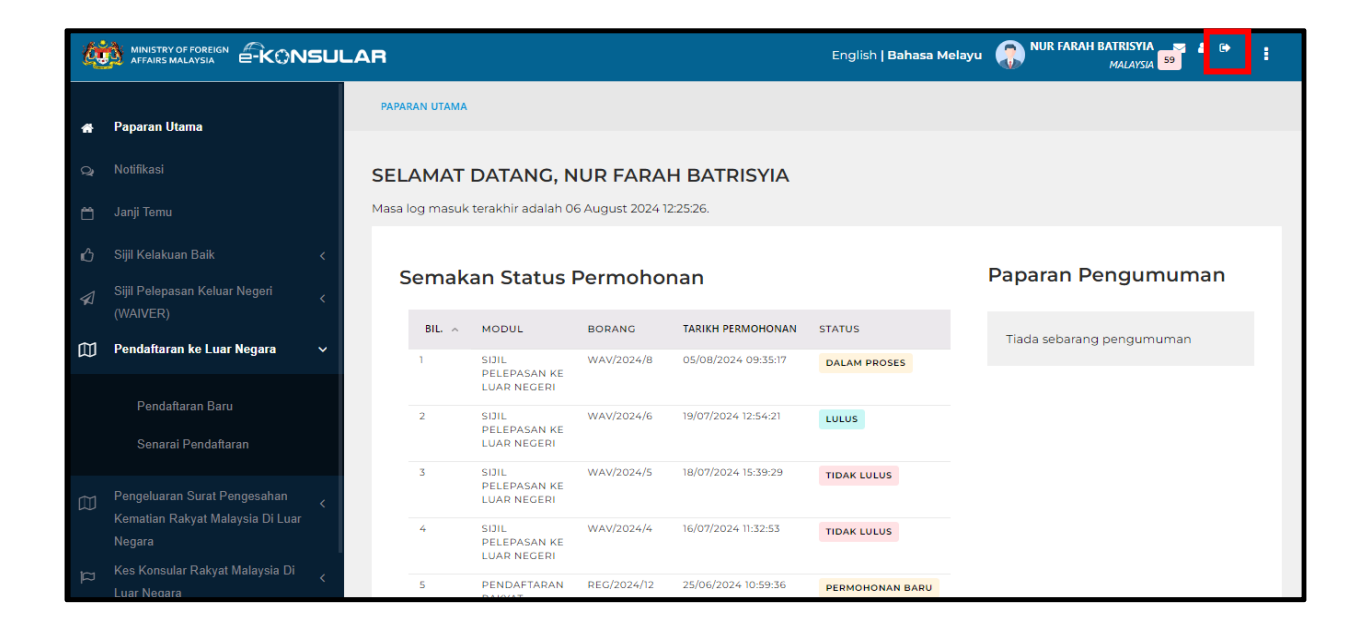